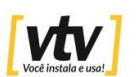

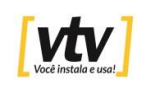

## GUIA RÁPIDO DE INSTALAÇÃO

 Instale o aplicativo V380PRO em seu celular. Após a instalação abra o aplicativo e clique em "Provar" depois clique em "falar sobre isso mais tarde".

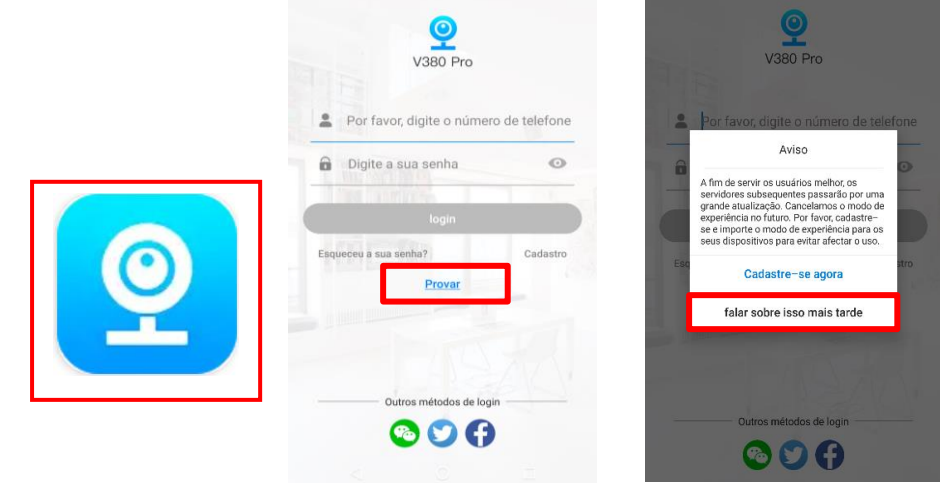

Após entrar no aplicativo, Clique no botão "+" para iniciar a configuração da câmera, escolha a opção "Adicionar dispositivo". Na próxima tela, ligue a câmera na alimentação. Clique em "Wifi Smart Camera".

|                                                        | 🖯 Varrer                                             | Adicionar a câmera    |
|--------------------------------------------------------|------------------------------------------------------|-----------------------|
| +                                                      | Adicionar dispositivo                                | Q                     |
|                                                        | \Rightarrow Modo de exibição                         | WiFi Smart Camera     |
| Por favor, clique " + " para adicionar seu dispositive | Por favor, clique "+" para adicionar seu dispositivo |                       |
|                                                        |                                                      |                       |
|                                                        |                                                      | Kit                   |
|                                                        |                                                      | 4G                    |
|                                                        |                                                      | Câmera Inteligente 4G |
|                                                        |                                                      |                       |

 Após entrar no aplicativo, caso apareça uma opção avisando sobre dispositivos próximos, clique em "Ir para conectar" e pule para o item 5 desse guia, caso não apareça, continue esse guia com o próximo item (3).

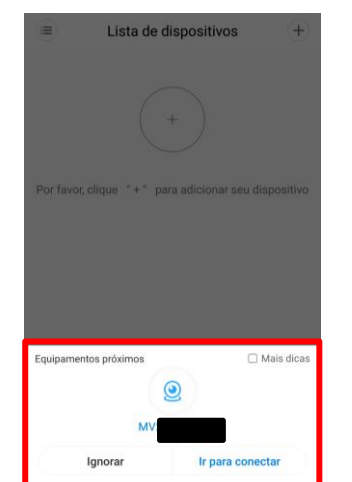

4. Na tela seguinte clique em "Próximo" e escolha a opção "Access-Point established", será necessário conectar o Wi-Fi do seu celular na rede MV+8 dígitos e também ativar o GPS (Local) do celular.

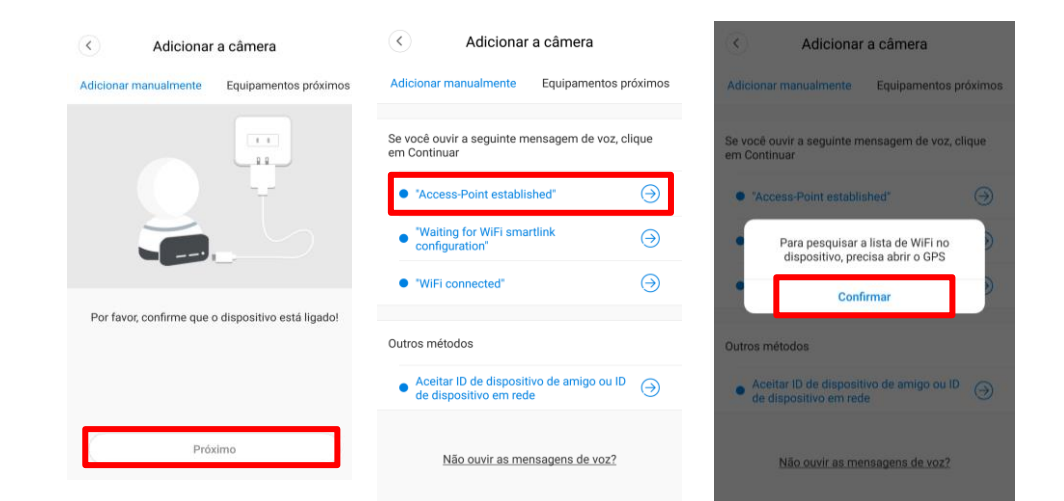

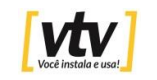

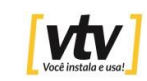

5. Na tela a seguir selecione sua câmera pela rede MV+8 dígitos, 7. Ao clicar no botão Play, aparecerá uma mensagem para adicionar depois selecione o Wi-Fi de sua rede local. Insira a senha da rede e clique em "Confirmar". Sua câmera iniciará o procedimento de configuração de Wi-Fi automaticamente.

| C Adicionar a câmera | Adicionar a câmera                                       |                  | C Procurar câmera                                                                                                 |
|----------------------|----------------------------------------------------------|------------------|----------------------------------------------------------------------------------------------------|
| MV                   | Selecione seu wifi                                       |                  |                                                                                                    |
|                      | Por favor, digite a senha do WiFi                        | 0                | 5%                                                                                                    |
|                      | Dicas: Não suporta conexão de 50 WiFi<br>temporariamente | Ø                | Une Une                                                                                                    |
|                      | Casa 2G                                                  | <u>(</u>         | Conexão do dispositivo<br>Tente manter os seus roteadores, celulares e dispositivos<br>muito próximos um do outro |
|                      | Casa 5G<br>JAMES_DI0_2G                                  | (ñ)              |                                                                                                    |
|                      | #NET-CLARO-WIFI                                          | ((:•             |                                                                                                    |
|                      | Treco2                                                   | (() <sup>8</sup> |                                                                                                    |
|                      | HOME10                                                   | []]              |                                                                                                    |
| Atualizar            | Confirmar                                                |                  |                                                                                                    |

6. Agora sua câmera está configurada, dê um nome para sua câmera para localiza-la com mais facilidade no aplicativo e clique em "Terminar". Clique no botão de Play que aparece ao centro da tela.

uma senha na câmera. Esse procedimento é obrigatório (para sua segurança). Clique em "Definir a senha". Em "Senha nova" coloque a nova senha e digite novamente a senha em "Confirmar a senha". Não altere o Nome do usuário admin. Em seguida clique em Confirmar.

|        | O escritório                                                                                                    | +            | Um convite foi enviado para u                                                                                    |    |
|--------|----------------------------------------------------------------------------------------------------|--------------|----------------------------------------------------------------------------------------------------|----|
| ID:265 | 547433                                                                                                    |              |                                                                                                    |    |
|        |                                                                                                    |              | Nome do usuário admin                                                                                            |    |
|        |                                                                                                    |              | Senha nova 🚽                                                                                                    | •  |
|        | Dicas de segurança de senha                                                                                                   |              | Confirmar a senha                                                                                                | •  |
|        | O dispositivo atual não possui uma<br>senha, defina uma senha para melhorar<br>a privacidade e a segurança do<br>dispositivo. | )<br>irações | O comprimento da senha é de 6 a 31 dígitos,<br>números, letras e que contêm pelo menos dois c<br>mais caracteres | эu |
|        | Definir a senha<br>Este dia é trançuilo e não há nenhuma mensagem de alar                                                     | me~          |                                                                                                    |    |
|        | Q () D                                                                                                    |              | Confirmar                                                                                                    |    |

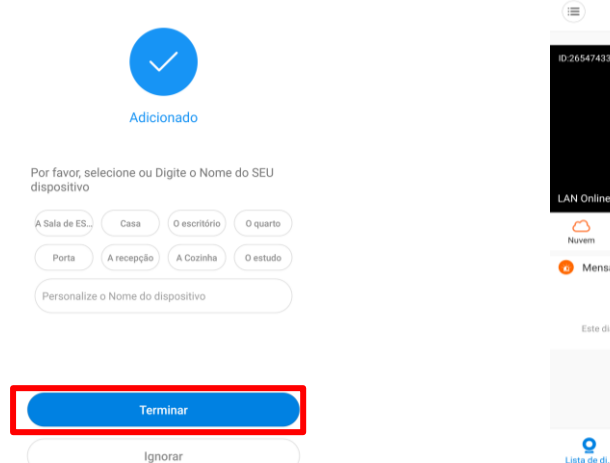

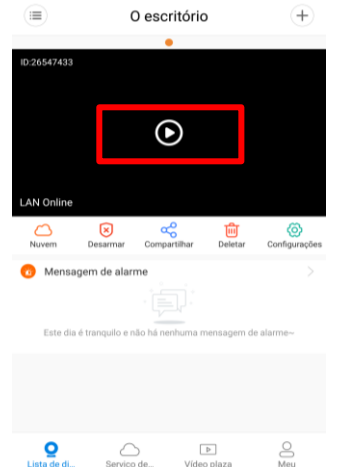